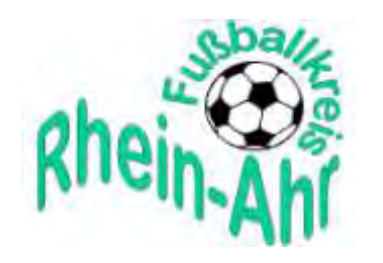

Kreislogo von Walter Müller

## Newsletter 19/2019 vom 20.Dezember

<u>Verantwortlich für den Inhalt:</u> Dieter Sesterheim (Vorsitzender) <u>Redaktion:</u> Horst Setzepfandt (Referent F&B i.A.)

## 1. Spielbetrieb DFBnet "Einzelspielnbericht"

Der Sachbearbeiter für "DFBNET: SPIELPLUS" im FVR Dennis Gronau informiert: Sehr geehrte Fußballfreunde,

im **Januar 2020** erfolgt die Einführung des neuen Layouts des Elektronischen Spielberichts. Das neue Layout ist dem des bekannten Sammelspielberichts (Spielbericht für Turniere, Hallenturniere) angepasst.

Wesentliche Merkmale sind folgenden Punkten zu entnehmen:

- Layout (analog Sammelspielbericht)
- > Anpassung an das Endgerät (Layout immer gleich, unabhängig vom Endgerät)
- Verantwortliche (Trainer, Mannschaftsverantwortlicher) werden aus dem DFBnet Meldebogen in den Spielbericht kopiert
- > Ein freier Spieler kann eingetragen werden
- > Ein anderer Schiedsrichter kann eingegeben werden
- In den Ligen, in denen überwiegend kein Schiedsrichter angesetzt wird (F-Jugend bis einschl. D-Jugend Leistungsklasse), entfällt der Klick auf "Nichtantritt Schiri". Der Spielbericht kann direkt nach dem Spiel bearbeitet werden
- > Die Druckerzeugnisse bleiben gleich

Damit der Umstieg auf den neuen Spielbericht nahezu reibungslos durchgeführt werden kann, hat die DFB GmbH einige Schulungsvideos zur Verfügung gestellt. Die Übersicht der **Schulungsvideos** sowie die **Verlinkung** sind in der "**Info-Anweisung**" (Anhang) für Vereine und SR aufgeführt

Sehr geehrte Schiedsrichter,

im Januar 2020 erfolgt die Einführung des neuen Layouts des Elektronischen Spielberichts. Das neue Layout ist dem des bekannten Sammelspielberichts (Spielbericht für Turniere, Hallenturniere) angepasst.

Damit der Umstieg auf den neuen Spielbericht nahezu reibungslos durchgeführt werden kann, hat die DFB GmbH einige Schulungsvideos zur Verfügung gestellt.

## Übersicht der Schulungsvideos speziell für den "neuen Spielbericht":

## Für den Schiedsrichter

Erfassung des Spielverlaufs durch SchiedsrichterSchulungsvideo (bitte klicken)Korrektur der Mannschaftsaufstellungen durch SchiedsrichterSchulungsvideo (bitte klicken)

Nachfolgend eine Kurzbeschreibung für den Upload der Dokumente und den Versand.

Hinweise zum Upload der Dokumente. Nach Freigabe des Spielberichts durch den Schiedsrichter, wird das Panel Dokumente freigeschaltet. Hier kann nun insbesondere der Sonderbericht hochgeladen werden.

| Strafen für Teamoffizielle                  | Torschützen                            | Torschützen                       |                                                                                                    |                                    | Dokumente                         |  |
|---------------------------------------------|----------------------------------------|-----------------------------------|----------------------------------------------------------------------------------------------------|------------------------------------|-----------------------------------|--|
| TuS Niederneisen TuS<br>Katzeneinberk<br>KL | ogen-<br>1 :<br>TuS Niederneisen<br>40 | 1<br>TuS<br>Katzenelnbogen-<br>KL | Die nachfolgenden Fragen werden z<br>statistischen Zwecken erhoben, befreier<br>von der Anfertigung eines Sonderberich<br>stellen keine sportgerichtlichen oder re<br>Bewertungen dar. | u<br>nicht<br>its und<br>chtlichen | Es sind keine Einträge vorhanden. |  |
| Dokumente                                   |                                        |                                   |                                                                                                    |                                    |                                   |  |
| Es sind keine                               | Einträge vorhar                        | nden.                             |                                                                                                    | _                                  |                                   |  |
| DATEI *                                     | Durchsuchen                            | keine Date                        | ei ausgewählt                                                                                                    |                                    |                                   |  |
| BEZEICHNUNG*                                |                                        |                                   |                                                                                                    |                                    |                                   |  |
| KATEGORIE *                                 | Sonderbericht                          | Sonderbericht ~                   |                                                                                                    |                                    |                                   |  |
| ABBRECHEN                                   | IINZUFÜGEN                             |                                   |                                                                                                    |                                    |                                   |  |
|                                             |                                        |                                   |                                                                                                    |                                    |                                   |  |

Bild 1

Nach dem Hochladen des Sonderberichts, wird der Button "Dokumente versenden" freigeschaltet. Mit Klick auf diesen Button wird Bild 7 freigeschaltet.

| Sonderberic | ht 🛃 🚽 📾                                |  |  |  |  |
|-------------|-----------------------------------------|--|--|--|--|
| KATEGORIE:  | Sonderbericht 🔤 🛄                       |  |  |  |  |
| DATEINAME:  | Sonderbericht Mühlenberger SV u Verantw |  |  |  |  |
| UPLOAD:     | Willi Mustermann (                      |  |  |  |  |
|             | 18.12.2019, 15:36:47                    |  |  |  |  |

Bild 2

In diesem Feld muss nun der Haken bei Staffelleiter, Sportrichter und (am Ende) Sonderbericht gesetzt werden. Fehlt der Haken Sonderbericht, kann der Versand nicht erfolgen.

| Dokumente versenden                                                                                                    |              |  |  |  |  |  |  |
|----------------------------------------------------------------------------------------------------|--------------|--|--|--|--|--|--|
| EMPFÄNGER*                                                                                                    |              |  |  |  |  |  |  |
| Staffelleiter                                                                                                    | Sportrichter |  |  |  |  |  |  |
| Heimverein                                                                                                    | Gastverein   |  |  |  |  |  |  |
| BETREFF<br>Sonderbericht SV Grün-Weiß Musterstadt : SV Blau-Weiß Musterstadt, Herren,<br>Kreisoberliga, GEBIET_100, MSART_013, SPKL_051, SPKENN_633209030 |              |  |  |  |  |  |  |
| INHALT *                                                                                                    |              |  |  |  |  |  |  |
| Sehr geehrte Damen und Herren,                                                                                                    |              |  |  |  |  |  |  |
| für das unten angegebene Spiel wurde ein Sonderbericht erfasst, siehe<br>Anhang.                                                                          |              |  |  |  |  |  |  |
| Spieldaten:<br>02.12.2019 17:30                                                                                                    |              |  |  |  |  |  |  |
| Heimmannschaft: SV Grün-Weiß Musterstadt<br>Gastmannschaft: SV Blau-Weiß Musterstadt<br>Spielort : A-Platz                                                |              |  |  |  |  |  |  |
| ANHÄNGE (SONDERBERICHTE)*                                                                                                    |              |  |  |  |  |  |  |
| Sonderbericht (Sonderbericht Mühlenberger SV u Verantwortliche.doc)                                                                                       |              |  |  |  |  |  |  |
| VERSENDEN ABBRECHEN                                                                                                    |              |  |  |  |  |  |  |
|                                                                                                    |              |  |  |  |  |  |  |

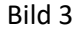